# EPA – Exchange Server Profile Analyzer

Written by Marc Grote - mailto:grotem@it-training-grote.de

# Abstract

In this article I will show you how to install and use the Exchange Server Profile Analyzer (EPA) to get statistics about your Exchange Server usage.

### Let's begin

You can use the Exchange Server Profile Analyzer tool to collect statistical information from your Exchange mailbox stores. The Microsoft Exchange Server Profile Analyzer is a great tool to see statistics about your Exchange mailbox stores. You can use the Microsoft Exchange Server Profile Analyzer to analyze the performance and health of your Exchange Servers. The results of EPA can also be used for capacity planning of your Exchange Server infrastructure because you see several counters and based on the results you can plan to move mailboxes to other servers or add additional Exchange servers. EPA creates a user profile that describes how many actions an average user performs in an average day so that you have a good understanding about what your users do.

# Installation

You can download EPA for free from the following <u>website</u>. After downloading the tool, extract the files to a temporary directory and begin the installation by double clicking the EPA.MSI package.

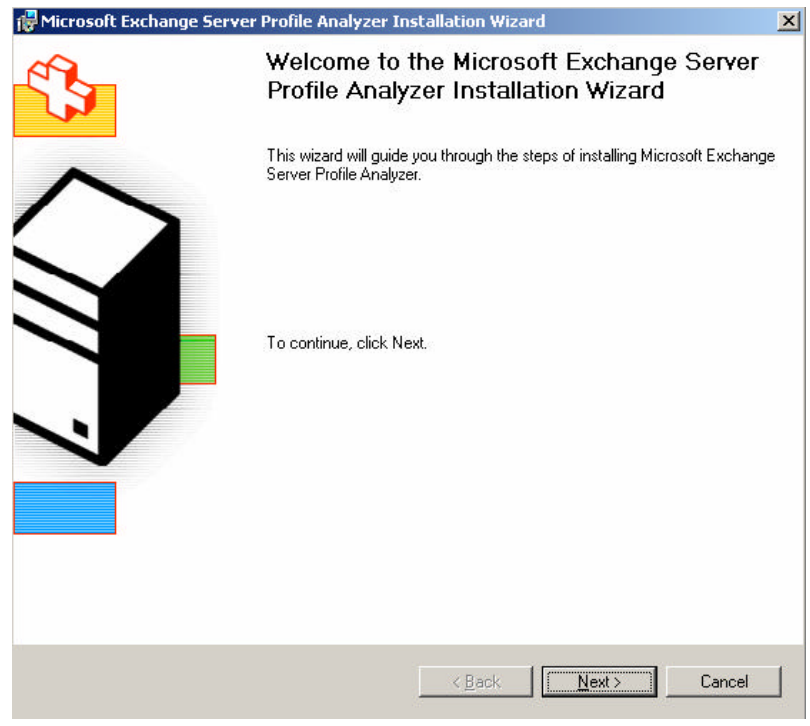

Figure 1: EPA installation

The EPA tool is building a profile in a similar way to the <u>storstat.exe</u> tool from the Microsoft Backoffice Resource Kit.

#### EPA is available in two versions

- EPAWin
- EPACmd

EPAWin is the GUI tool and EPACmd is the command line tool which you can use to automate the collection via scripts and batch files.

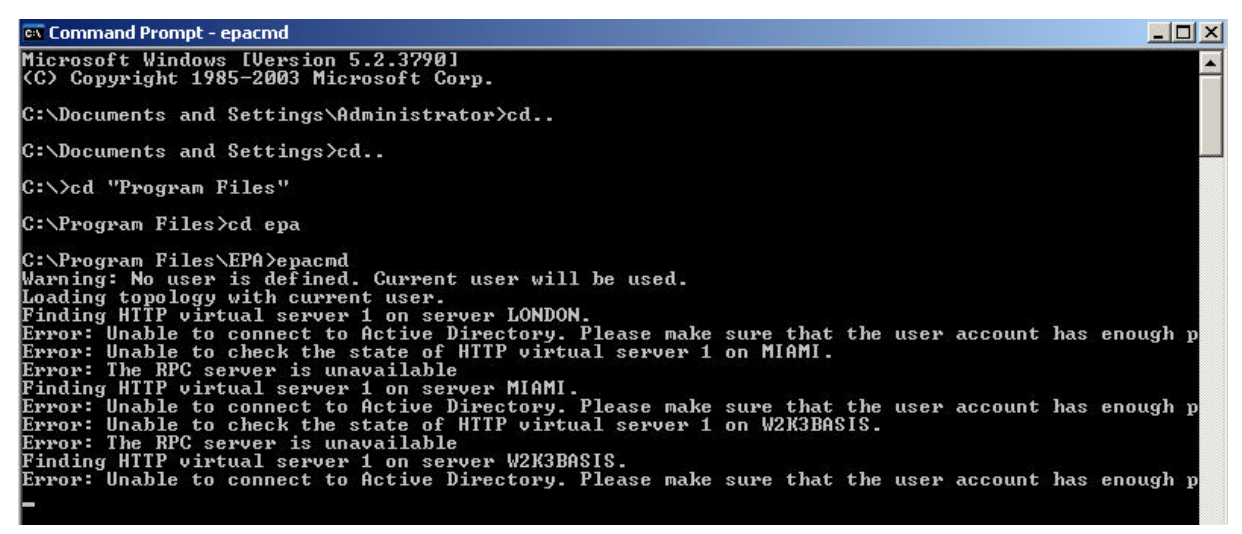

Figure 2: EPACMD

EPA contains two more executables:

EPAOWACMD is designed to generate a user profile by analyzing OWA log files EPASUMMARIZER is a tool for EPA to combine output files from EPA to summarize statistics across multiple data collections.

After setup has finish you can start the Exchange Server Profile Analyzer from the Start menu under *All Programs* - *Microsoft Exchange* 

| Microsoft Exchange Server P             | rofile Analyzer                                                                                                    | : لولي                                                                                                    |
|-----------------------------------------|----------------------------------------------------------------------------------------------------|----------------------------------------------------------------------------------------------------|
| Microsoft Excha                         | nge Server Profile Analyzer                                                                                                    | 🖉 Windows Server System                                                                                                    |
| Melcand     Connect to Active Directory | Welcome                                                                                                    |                                                                                                    |
| Configuration Status Report             | The Microsoft Profile Analyzei tool enables server administrators to capture estimated usage profile in<br>organization. Data collected by this tool is used to estimate how hequerity users perform various action.<br>This tool generates profile information by crawing Prough data in user mailboxes. The process of gath | remation for users on a single mailbox store or actoss an Exchange<br>one against their meilboxes.<br>hening the data is very time consuming. Generally, you will likely see |
| About                                   | the tool collecting 500KB to 1NB of data per second which can be used to determine the approximate<br>Connect to Active Directory                                                                                                    | te runtime of this taol in your environment.                                                                                                    |

Figure 3: EPA Welcome screen

As a first you must connect to the Active Directory. EPA reads the Exchange configuration from the configuration partition in AD and collects things like Echange Server, Exchange Organization name, Storage Groups and many more.

You can use the credentials of the currently logged on user or you can specify alternate credentials. The account must have the right to read the Exchange configuration.

| Microsoft Exchange Server P                                           | rofile: Analyzer                                                                                                    |                                                                                                    |
|-----------------------------------------------------------------------|----------------------------------------------------------------------------------------------------|----------------------------------------------------------------------------------------------------|
| Microsoft Excha                                                       | nge Server Profile Analyzer                                                                                                    | 🕈 Windows Server System                                                                                                 |
| Velcone Connect to Active Directory Conliguration Status Report About | Connect to Active Directory The Profile Analyzer must have read access to Active Directory. By default, the toolwill use the currently to appropriate global catalog server. To run this tool, you will need an account that hav malbox accesse permit If you are surving the Profile Analyzer in a different domain or wart to specify a different global catalog serve catalog server here. Active Directory To run the Profile Analyzer under different accounts, click "Show advanced light options".  A Hole advanced light options To run the Profile Analyzer under different accounts, click "Show advanced light options".  A Hole advanced light options To run the Profile Analyzer under different accounts, click "Show advanced light options".  Connect User Name Password Connect | ggethen account, and will automatically find and connect to an<br>stion to the malibourstoree that you want to examine. |

Figure 4: Specify credentials to execute the tool

The Exchanger Server Profile Analyzer now collects information from Active Directory

| Microsoft Exchange Server P                                                               | rofile Analyzer                                                                                                    |                                                                                               |                                                                                               |
|-------------------------------------------------------------------------------------------|----------------------------------------------------------------------------------------------------|-----------------------------------------------------------------------------------------------|-----------------------------------------------------------------------------------------------|
| Microsoft Excha                                                                           | nge Server Profile Analyzer                                                                                                    |                                                                                               | 💐 Windows Server System                                                                       |
| Welcome     Connect to Active Directory     Configuration     Status     Report     About | Connecting To Active Directory<br>Please wat while loading the lopology<br>The Profile Analyzer is verifying that you have network connectivity and permission<br>as well as to the Configuration and Users containers. The tool also requires reach ac-<br>alter you select where the scan will run. | 60%<br>s to access Active Directory. The looling<br>poss to the Einshange server that will br | eeds reachaccess to the Active Directory scheme<br>scanned. These permissions will be phecked |

Figure 5: Connect to Active Directory

How EPA collects data from single mailbox

The Exchange Server Profile Analyzer collects mailbox information by using WebDAV and requires the Full Mailbox access right for the account that executes EPA.

# Exchange Server Profile Anaylzer Data Collectors

| Collector Name                               | Description                                                                                                    |
|----------------------------------------------|----------------------------------------------------------------------------------------------------|
| MailboxTotalSize                             | The total size, in bytes, of the mailbox                                                                                                  |
| RulesTotalCount                              | Total number of rules defined in the mailbox                                                                                              |
| FolderTotalCount                             | Total number of visible folders in the mailbox                                                                                            |
| FolderMaxMessageCount                        | Maximum number of messages in any one folder                                                                                              |
| FolderTopLevelCount                          | Number of visible folders in the mailbox                                                                                                  |
| FolderUserCreatedTopLevelCount               | Number of user created folders that are direct children of the root of the mailbox                                                        |
| SearchFolderCount                            | Number of search folders in the<br>current mailbox                                                                                        |
| FolderHierarchyHeight                        | The height of the folder tree                                                                                                    |
| FolderTopLevelAverageSubfolders              | Average number of children each child of the folder tree root has.                                                                        |
| FolderTopLevelAverageHeight                  | Average height of each of the root folder's children's subtrees.                                                                          |
| FolderSize                                   | Size in bytes of all the messages in a<br>folder (takes list of folders to measure,<br>e.g. "Inbox, Deleted Items, Sent<br>Items")        |
| FolderSizeAggregates                         | Folder size statistics (across all folders<br>in mailbox) - provides Avg, Min, Max.                                                       |
| MessageMailboxCount                          | Number of messages in the mailbox                                                                                                    |
| MessageFolderCount                           | Number of messages in a folder<br>(takes a list of folders to measure, e.g.<br>("Inbox","Deleted Items","Sent Items")                     |
| MessageUnreadCount                           | Number of messages that are unread                                                                                                    |
| MessageDAMCount                              | Number of Deferred Action Messages in the mailbox                                                                                         |
| MessageReplyCount                            | Number of messages where the<br>subject prefix is "RE:" or equivalent<br>subject prefix for the given culture                             |
| MessageForwardCount                          | Number of messages where the<br>subject prefix is "FW:" or equivalent<br>subject prefix for the given culture                             |
| MessageContainsAtLeastOneDLCount             | Number of messages containing at least 1 distribution list in the recipients table                                                        |
| MessageContainsAtLeastOne<br>AttachmentCount | Number of messages containing at least 1 attachment                                                                                       |
| MessageSizeDistribution                      | Counts messages in a size range<br>(takes a list of ranges, e.g.<br>"2,10,100,1024" would provide counts<br>of messages from 0-2,2-10,10- |

|                                      | 100,100-1024,1024-beyond)              |
|--------------------------------------|----------------------------------------|
|                                      |                                        |
| MessageSizeAggregates                | Message size statistics across all     |
|                                      | messages (provides Avg,Min,Max)        |
| MessageReceivedPerDayAggregates      | Average number of messages             |
|                                      | received per day (provides             |
|                                      | Avg,Min,Max, and can restrict to the   |
|                                      | last N days)                           |
| MessageSentPerDayAggregates          | Average number of rows in each sub     |
|                                      | table when the sent items folder is    |
|                                      | categorized by date (provides          |
|                                      | Avg,Min,Max and can restrict to last N |
|                                      | days)                                  |
| MessageRepliesSentPerDayAggregate    | Average number of messages             |
|                                      | prefixed with "RE:" sent per day       |
|                                      | (provides Avg,Min,Max and can          |
| Manage as Family and Dars David      | restrict to last N days)               |
| MessageForwardsSentPerDay            | Average number of messages             |
| Aggregates                           | prenixed with "Fw:" sent per day       |
|                                      | (provides Avg, win, wax and can        |
| MaaaagaBaduTuraaCaunt                | Number of measures in each hady        |
| MessageBodyTypesCount                | Number of messages in each body        |
|                                      | type requested (takes list of body     |
|                                      | IVPES as input, e.g.                   |
| RecipientsPerMessageSentAggregates   | Average number of recipients of each   |
|                                      | message in the Sent Items folder       |
| RecipientsDLPerMessageSentAggregates | Average number of distribution list    |
|                                      | recipients of each message in the      |
|                                      | Sent Items folder                      |
| AttachmentSizeAggregates             | Attachment size statistics across all  |
|                                      | attachments (provides Avg,Min,Max)     |
| AttachmentSizeDistribution           | Counts attachments in specified size   |
|                                      | ranges (takes a range list of inputs,  |
|                                      | e.g. "2,10,100,1024" provides counts   |
|                                      | for ranges 0-2,2-10,10-100,100-        |
|                                      | 1024,1024-up)                          |
| AttachmentPerMessageAggregates       | Statistics on number of attachments    |
|                                      | per message (provides Avg,Min,Max)     |
| ContactCount                         | Number of contacts in the mailbox      |
| ContactCreatedPerDay                 | Number of contacts created per day     |
|                                      | (provides Avg, win, wax, can be        |
| AppointmentCoust                     | Number of appointments in the          |
| AppointmentCount                     | colondar                               |
| AppointmontCroatedParDay             | Number of appointments created per     |
| AppointmentoreatedPerDay             | day (provides Ave Min Mey can be       |
|                                      | restricted to last N days)             |
| MeetingRequestCount                  | Number of meeting requests in the      |
| เพราะเทษาราวาร์เอานาเ                | calendar                               |
|                                      |                                        |

| MeetingRequestReceivedPerDayAggregates | Statistics on number of meeting        |
|----------------------------------------|----------------------------------------|
|                                        | requestes received per day (provides   |
|                                        | Avg,Min,Max, can be restricted to last |
|                                        | N days)                                |
|                                        |                                        |

Source: http://blogs.technet.com/exchange/archive/2005/12/27/416524.aspx

Now it is time specify the configuration. You can select the Logging and Statistic options to display and the timeframe from which EPA should collect data. You can specify the Servers from which you want to collect information. The Servers must be running because the Exchange Server Profile Analyzer reads several Information from the Exchange database stores.

| Partice of the second text of the second second sec | rofile Analyzer                                                                                                    |                                                                                                    |   |
|----------------------------------------------------------------------------------------------------|----------------------------------------------------------------------------------------------------|----------------------------------------------------------------------------------------------------|---|
| Microsoft Excha                                                                                                    | nge Server Profile Analyzer                                                                                                    |                                                                                                    | 4 |
| <ul> <li>Welcome</li> <li>Connect to Active Directory</li> <li>Configuration</li> <li>Status</li> <li>Report</li> <li>About</li> </ul>                                                                                                    | Configuration         See below for the options to customize profile collection.         Logging/Stats Options <ul> <li>Information</li> <li>Warning</li> <li>Error</li> <li>Verbose</li> <li>Output statistics for individual mailbox</li> </ul> <ul> <li>First Administrative Group</li> <li>Mailbox Store (MIAMI) (First Storage Group)</li> <li>W2K3BASIS</li> <li>Postfachspeicher (W2K3BASIS) (Erste Speichergruppe)</li> <li>LONDON</li> <li>Mailbox Store (LONDON) (First Storage Group)</li> <li>HANNOVER</li> <li>Mailbox Store (HANNOVER) (First Storage Group)</li> </ul> Mailbox Store (HANNOVER) (First Storage Group) | Timeframe (local time)         From       I 12/22/2005 00:00:00         To       II 12/22/2005 23:59:59 |   |
|                                                                                                    | Start collect                                                                                                    |                                                                                                    |   |

Figure 6: Select the information to collect for EPA

Processing data is a very time consuming process. In my tests I collect data for about 1.000 mailboxes (programmatically generated with a very small mailbox size) on a guest operating system from Microsoft Virtual Server 2005. It takes about 12 minutes to finish the analyzing of data.

| PMicrosoft Exchange Server P                                    | rofile Analyzer                                              |  |  |  |  |  |  |  |  |
|-----------------------------------------------------------------|--------------------------------------------------------------|--|--|--|--|--|--|--|--|
| Microsoft Excha                                                 | inge Server Profile Analyzer                                 |  |  |  |  |  |  |  |  |
|                                                                 |                                                              |  |  |  |  |  |  |  |  |
| Welcome Connect to Active Directory Configuration Status Report | Server Status<br>See below for the progress of each server.  |  |  |  |  |  |  |  |  |
| About                                                           | Total Servers: 4                                             |  |  |  |  |  |  |  |  |
|                                                                 | First Administrative Group       B     LONDON     InProgress |  |  |  |  |  |  |  |  |

Figure 7: Processing the data for EPA can be very time consuming

After a few minutes (depending on the Exchange configuration) EPA has finished collecting data.

| 🚏 Microsoft Exchange Server Pi                                                                                                    | ofile Analyzer                                                                                      |
|----------------------------------------------------------------------------------------------------|----------------------------------------------------------------------------------------------------|
| Microsoft Excha                                                                                                    | nge Server Profile Analyzer                                                                         |
| <ul> <li>Welcome</li> <li>Connect to Active Directory</li> <li>Configuration</li> <li>Status</li> <li>Report</li> <li>About</li> </ul> | Collect Completed See below for the final status of each server.  Report list Descriptions to come. |
|                                                                                                    | First Administrative Group     Ond Servers:      LONDON CompletedWithException                      |

Figure 8: After several minutes, EPA has finished

Now you can view several collected data from the Exchange Server Profile Analyzer.

| Microsoft Exchange Server Pr                                    | rofile Analyzer                                                                                                    |
|-----------------------------------------------------------------|----------------------------------------------------------------------------------------------------|
| Microsoft Excha                                                 | nge Server Profile Analyzer                                                                                                    |
| Welcome Connect to Active Directory Configuration Status Report | Report See below for a list of profile reports generated so far. C:\Documents and Settings\Administrator\Application Data\Microsoft\EPA\epadata20051228_083219.html |
| About                                                           | <ul> <li>Go back to configuration</li> <li>Finish</li> </ul>                                                                                                    |

Figure 9: View an EPA report

EPA shows a very detailed Server Statistic for your Exchange Organization.

| [F                    | Forests             |                             |                 |                      |                   |           |  |  |  |
|-----------------------|---------------------|-----------------------------|-----------------|----------------------|-------------------|-----------|--|--|--|
| Exchange Organization |                     | Forest                      |                 |                      |                   |           |  |  |  |
|                       | Northwind Traders   |                             | DC=nwtrader     | DC=nwtraders,DC=msft |                   |           |  |  |  |
|                       |                     |                             |                 |                      |                   |           |  |  |  |
|                       | -Server Statistic   | s                           |                 |                      |                   |           |  |  |  |
|                       | Server              | Status                      | Mailboxes P     | rocessed             | Processed but Fai | ed        |  |  |  |
|                       | E LONDON            | CompletedWithException      | 1011            |                      | 939               |           |  |  |  |
|                       | 🖃 Statistics        |                             |                 |                      |                   |           |  |  |  |
|                       | All sizes are d     | isplayed in kilobytes (KB). |                 |                      |                   |           |  |  |  |
|                       | 🗄 Mailbox           |                             |                 |                      |                   |           |  |  |  |
|                       | 🗄 Rules             |                             |                 |                      |                   |           |  |  |  |
|                       | 🗄 Folder H          | lierarchy                   |                 |                      |                   |           |  |  |  |
|                       | 🗄 Folder S          | Size                        |                 |                      |                   |           |  |  |  |
|                       | 🗄 Message Counts    |                             |                 |                      |                   |           |  |  |  |
|                       | 🗄 Message Size      |                             |                 |                      |                   |           |  |  |  |
|                       | 🗄 Message Frequency |                             |                 |                      |                   |           |  |  |  |
|                       | 🗄 Message Body Type |                             |                 |                      |                   |           |  |  |  |
|                       | 🗄 Recipier          | nts                         |                 |                      |                   |           |  |  |  |
|                       | 🗄 Attachn           | nents                       |                 |                      |                   |           |  |  |  |
|                       | 🗄 Calenda           | ar                          |                 |                      |                   |           |  |  |  |
|                       | 🗄 Contact           | s                           |                 |                      |                   |           |  |  |  |
|                       | 🗄 Tasks             |                             |                 |                      |                   |           |  |  |  |
|                       | 🗄 Notes             |                             |                 |                      |                   |           |  |  |  |
|                       | 🗆 Statistics p      | er mailbox store            |                 |                      |                   |           |  |  |  |
|                       | Mailbox             | Store                       | Total Mailboxes | Mailboxes Processe   | d E               | xceptions |  |  |  |
|                       | 🗄 Mailbox 🗄         | Store (LONDON)              | 1011            | 1011                 | 90                | 39        |  |  |  |
|                       |                     | 2.02                        |                 |                      |                   |           |  |  |  |

Figure 10: View EPA report details

In this example you can see the average size of the mailboxes in this mailbox store (thanks to the users that works very economically with their mailboxes<sup>(3)</sup>)

| 🖃 Statistics per mailbox store                          |                                                                                                   |        |         |        |                     |      |            |     |
|---------------------------------------------------------|---------------------------------------------------------------------------------------------------|--------|---------|--------|---------------------|------|------------|-----|
| Mailbox Store Total Mail                                |                                                                                                   | Mailbo | xes     |        | Mailboxes Processed |      | Exceptions |     |
| 🗏 Mailbox Store (LONDON)                                |                                                                                                   | 1011   |         |        |                     | 1011 |            | 939 |
| 🗖 Statistics                                            |                                                                                                   |        |         |        |                     |      |            |     |
| All sizes are displayed in kilobytes (KB).<br>🖃 Mailbox |                                                                                                   |        |         |        |                     |      |            |     |
|                                                         | avg:                                                                                              | 0.14   |         |        |                     |      |            |     |
| Aggregate of mailbox size:                              | min:                                                                                              | 0      |         |        |                     |      |            |     |
|                                                         | max                                                                                               | 8.79   |         |        |                     |      |            |     |
| Total count:                                            | 72                                                                                                |        |         |        |                     |      |            |     |
| Total size:                                             | 9.90                                                                                              |        |         |        |                     |      |            |     |
| 🗄 Rules                                                 |                                                                                                   |        |         |        |                     |      |            |     |
| 🖃 Folder Hierarchy                                      |                                                                                                   |        |         |        |                     |      |            |     |
| Total number of folders:                                | Total number of folders:<br>Total number of search folders:<br>Total number of top level folders: |        |         | 727    |                     |      |            |     |
| Total number of search fold                             |                                                                                                   |        |         | 0      |                     |      |            |     |
| Total number of top level f                             |                                                                                                   |        |         | 727    |                     |      |            |     |
| Total number of user creat                              | ed fold                                                                                           | lers:  |         | 0      |                     |      |            |     |
| Total number of user creat                              | ed top                                                                                            | leve   | folders | :0     |                     |      |            |     |
| Total number of Outlook cr                              | eated                                                                                             | folde  | rs:     | 727    |                     |      |            |     |
| Height of folder hierarchy:                             |                                                                                                   |        |         | 2      |                     |      |            |     |
| Aggregates of height of top                             | Aggregates of height of top level folder:<br>Aggregates of subfolders of top level folder:        |        | r:      | avg: 1 | .00                 |      |            |     |
|                                                         |                                                                                                   |        |         | min: 1 | .00                 |      |            |     |
|                                                         |                                                                                                   |        |         | max: 1 | .00                 |      |            |     |
| Aggregates of subfolders o                              |                                                                                                   |        | older:  | avg: 0 | 1                   |      |            |     |
|                                                         |                                                                                                   |        |         | min: 0 | 1                   |      |            |     |
|                                                         |                                                                                                   |        |         | max: 0 |                     |      |            |     |
|                                                         |                                                                                                   |        |         |        |                     |      |            |     |

Figure 11: Detailed view of Public folder stats

# Conclusion

The Microsoft Exchange Server Profile Analyzer is a great tool to analyze your Exchange Server databases and give you a lot of helpful statistics which you can use to determining the health of your information stores. EPA is also a great tool for Exchange Server capacity planning.

## **Related Links**

Exchange Server Profile Analyzer Download http://www.microsoft.com/downloads/details.aspx?FamilyId=8F575F60-BD80-44AA-858B-A1F721108FAD&displaylang=en